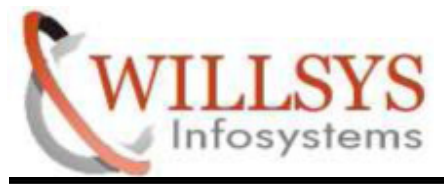

**Confidential Document** 

### **APPLIES TO:**

## SAP HANA DATABASE INSTALLATION

### **SUMMARY:**

This article explains how to perform the SAP HANA DATABASE

## **INSTALLATION.**

### **AUTHOR:**

K.VENKATA RAMU.

## **COMPANY:**

WILLSYS INFOSYSTEMS Pvt. Ltd.,

# **CREATED ON:**

6<sup>th</sup> May 2015.

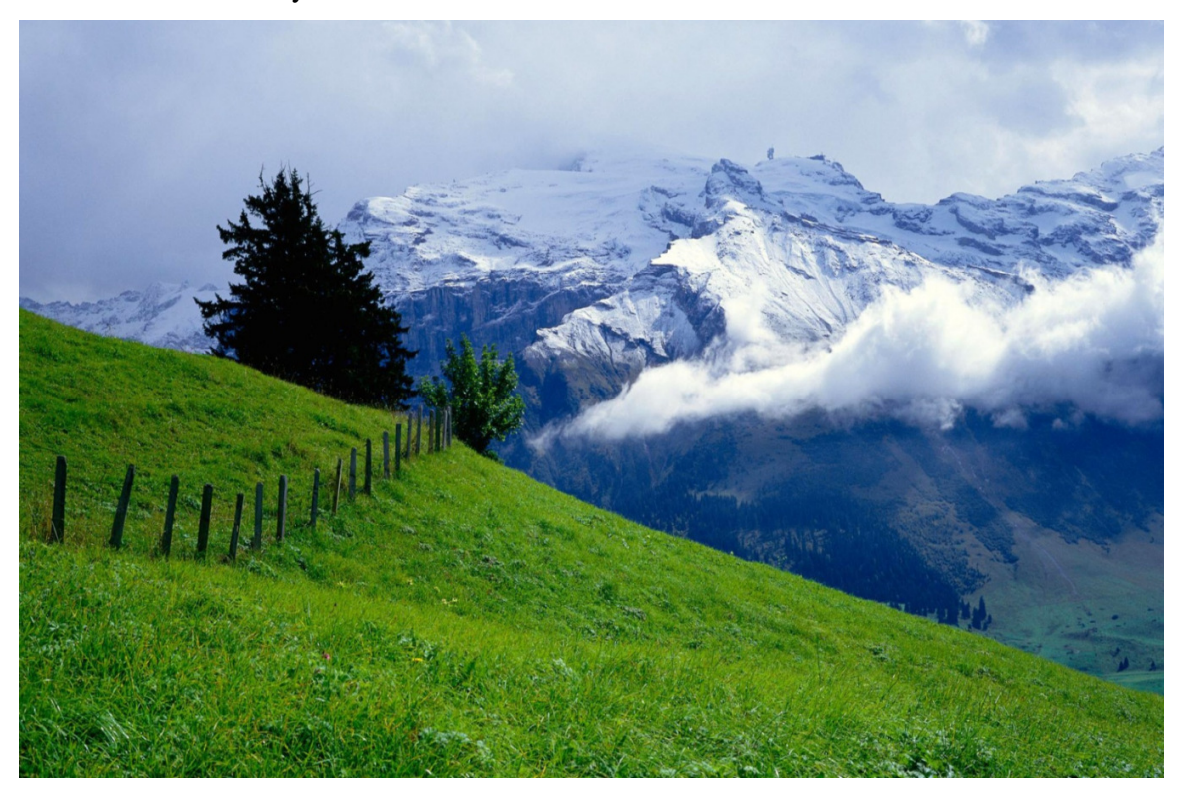

P a g e 1 of 12

http://sapway.com/WILLSYS/ and http://willsys.net are sponsored sites of Willsys Infosystems Flat -101-104, Rama Residency, S.R. Nagar, Hyderabad-500038 Contact No: 9849813679, 9966404646 Mail:hr@willsys.net

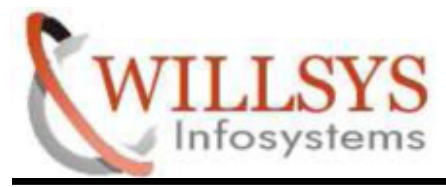

**Confidential Document** 

# **STEP 1:**

Go to software Path

## >> cd /HANA/51049354/DATA\_UNITS/HDB\_SERVER\_LINUX\_X86\_64

### Run hdbsetup

>> ./hdbsetup

|        |         |      |        |        |         |       | 1    | Ferminal                            | - 1 | × |   |
|--------|---------|------|--------|--------|---------|-------|------|-------------------------------------|-----|---|---|
| File   | Edit \  | /iev | v Terr | minal  | Help    |       |      |                                     |     |   |   |
| linu   | -4zy2   | :/   | ANA/   | 51049  | 354/DA  | TA U  | NITS | S/HDB SERVER LINUX X86 64 # pwd     |     | 6 | • |
| /HAN   | 4/5104  | 935  | 54/DAT | A_UN   | ITS/HDE | B_SER | RVER | R_LINUX_X86_64                      |     |   |   |
| linu   | -4zy2   | :/   | IANA/  | 510493 | 354/DA  | ra_u  | NITS | S/HDB_SERVER_LINUX_X86_64 # ll      |     |   |   |
| tota   | 216     |      |        |        |         |       |      |                                     |     |   |   |
| drwxi  | rwxrwx  | 2    | root   | root   | 4096    | Dec   | 16   | 14:45 adapters.d                    |     |   |   |
| drwx   | WX FWX  | 2    | root   | root   | 4096    | Dec   | 16   | 14:45 descriptors.d                 |     |   |   |
| - rwxi | rw-rw-  | 1    | root   | root   | 503     | Dec   | 15   | 18:48 filelist.hdbinst_remote_check |     |   |   |
| - rwxi | rw-rw-  | 1    | root   | root   | 502     | Dec   | 15   | 18:48 filelist.hdblcm_remote_check  |     |   |   |
| - rwxi | -w-rw-  | 1    | root   | root   | 1/5     | Dec   | 15   | 18:48 filelist.install              |     |   |   |
| - FWXI | W- FW-  | 1    | root   | root   | 10120   | Dec   | 15   | 18:48 filelist.resident             |     |   |   |
| - TWXI | W-TW-   | 1    | root   | root   | 10120   | Dec   | 15   | 18:43 hdblem                        |     |   |   |
| - PWXI | W-TW-   | 1    | root   | root   | 19128   | Dec   | 15   | 18:43 hdblcmaui                     |     |   |   |
| - rwx  | W-FW-   | 1    | root   | root   | 19128   | Dec   | 15   | 18:43 hdblcmweb                     |     |   |   |
| - rwx  | w-rw-   | 1    | root   | root   | 19128   | Dec   | 15   | 18:48 hdbsetup                      |     |   |   |
| - rwx  | w-rw-   | 1    | root   | root   | 19128   | Dec   | 15   | 18:43 hdbuninst                     |     |   |   |
| - rwxi | w-rw-   | 1    | root   | root   | 19128   | Dec   | 15   | 18:43 hdbupd                        |     |   |   |
| drwx   | WXTWX   | 5    | root   | root   | 4096    | Dec   | 16   | 14:43 instructime                   |     |   |   |
| - rwxi | "w- rw- | 1    | root   | root   | 97      | Nov   | 21   | 10:37 LABEL.ASC                     |     |   |   |
| drwx   | wxrwx   | 2    | root   | root   | 4096    | Dec   | 16   | 14:43 operations.c                  |     |   |   |
| - rwxi | rw-rw-  | 1    | root   | root   | 69      | Dec   | 16   | 14:45 PRODLABEL                     |     |   |   |
| drwx   | wxrwx   | 4    | root   | root   | 4096    | Dec   | 16   | 14:45 resources                     |     | - |   |
| drwxi  | "WX FWX | 3    | root   | root   | 4096    | Dec   | 16   | 14:45 server                        |     |   |   |
| - rwxi | °W- rw- | 1    | root   | root   | 25000   | Dec   | 18   | 20:06 SIGNATURE.SMF                 |     |   |   |

### P a g e 2 of 12

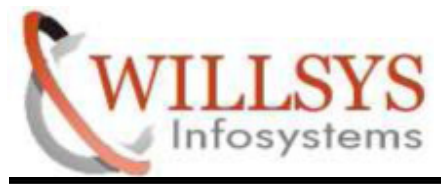

**Confidential Document** 

## **STEP 2:**

SAP HANA Lifecycle Management GUI will be open

- ➢ Select Install the SAP HANA Database Option
- ➢ Then Click NEXT

|                 |              | SAP HANA Life | cycle Manager | ment 🎵 .00.091 | 1.00.1418659 | 308]    |           | _ 0      |
|-----------------|--------------|---------------|---------------|----------------|--------------|---------|-----------|----------|
| SAP H           | ANA          |               |               |                |              |         |           |          |
| Lifecycle       | e Manag      | ement         |               |                |              |         |           |          |
| I#              |              |               |               |                |              |         |           |          |
| Select A        | ctivity      |               |               |                |              |         |           |          |
|                 |              |               |               |                |              |         |           |          |
| Select what you | ı want to do |               |               |                |              |         |           |          |
| Install the S   | AP HANA Data | base          |               |                |              |         |           |          |
| O Upgrade the   | SAP HANA D   | tabase        |               |                |              |         |           |          |
|                 |              |               |               |                |              |         |           |          |
|                 |              |               |               |                |              |         |           |          |
|                 |              |               |               |                |              |         |           |          |
|                 |              |               |               |                |              |         |           |          |
|                 |              |               |               |                |              | Activa  | te Windov | VS       |
| Computer        | D THA        | N 🖬 Termin    | al 🖬 Termi    | SAP.           |              | Click b | Windows   | space 3" |

P a g e 3 of 12

http://sapway.com/WILLSYS/ and http://willsys.net are sponsored sites of Willsys Infosystems Flat -101-104, Rama Residency, S.R. Nagar, Hyderabad-500038 Contact No: 9849813679, 9966404646 Mail:hr@willsys.net

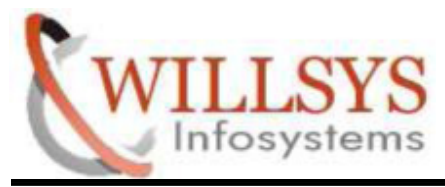

**Confidential Document** 

## **STEP 3:**

- Specify SAP HANA System ID
- Specify Database Mode (Single containers or Multiple Container)
- Click NEXT

| 0 1                             | 2                         |                             | b                              | c                            |   |
|---------------------------------|---------------------------|-----------------------------|--------------------------------|------------------------------|---|
| Select Activity                 | Contigure Installation    | Define System<br>Properties | Define System<br>Administrator | Define Storage<br>Properties |   |
| specify the System Pro          | perties                   |                             |                                |                              |   |
| nstallation Path:               | /hana/shared              | 14                          |                                |                              |   |
| SAP HANA System ID:*            | WHD                       |                             |                                |                              |   |
| nstance Number.*                | 00                        |                             |                                |                              | ~ |
|                                 | multiple containers. The  | ourtem contains and o       | vstem database and 1           | n tenant databases           | ~ |
| Database Mode:                  | multiple_containers - The | system contains one s       | jotenn database and this       |                              |   |
| Database Mode:<br>System Usage: | custom - System usage in  | s neither production, tes   | st nor development             |                              | ~ |

P a g e 4 of 12

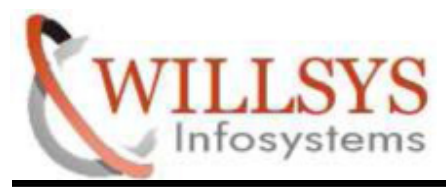

**Confidential Document** 

# **STEP 4:**

- Specify System Administrator Password
- ➢ Click NEXT

| •                                     | 2 a                                        | b                              | c                            | _ |
|---------------------------------------|--------------------------------------------|--------------------------------|------------------------------|---|
| Select Activity Configure             | e Installation Define System<br>Properties | Define System<br>Administrator | Define Storage<br>Properties |   |
| pecify the Properties of the System A | administrator                              |                                |                              |   |
| Iser Name:*                           | whidadm                                    |                                |                              |   |
| assword:*                             | ·····                                      | Password Confirmation.*        | •••••                        |   |
| ystem Administrator User ID:          | 1005                                       |                                |                              |   |
| of User Group (sapsys):               | 1001                                       |                                |                              |   |
| and a set and the set of the set.     |                                            |                                |                              |   |
| ystem Administrator Login Shell:      | /bin/sh                                    |                                |                              |   |

### P a g e 5 of 12

http://sapway.com/WILLSYS/ and http://willsys.net are sponsored sites of Willsys Infosystems Flat -101-104, Rama Residency, S.R. Nagar, Hyderabad-500038

Contact No: 9849813679, 9966404646

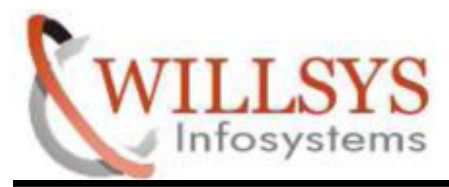

**Confidential Document** 

## **STEP 5:**

- Specify the Data and Log Area
- It will assign Default. if you want to change path we can change path. Default Path:
  - Location of Data Volumes: /hana/shared/WHD/hdb/data Location of Log Volumes : /hana/shared/WHD/hdb/log
- ➢ Click NEXT

| • | aa                          | b                              | c                            | d                    |  |
|---|-----------------------------|--------------------------------|------------------------------|----------------------|--|
|   | Define System<br>Properties | Define System<br>Administrator | Define Storage<br>Properties | Define Database User |  |
|   |                             |                                |                              |                      |  |

P a g e 6 of 12

http://sapway.com/WILLSYS/ and http://willsys.net are sponsored sites of Willsys Infosystems Flat -101-104, Rama Residency, S.R. Nagar, Hyderabad-500038 Contact No: 9849813679, 9966404646 Mail:hr@willsys.net

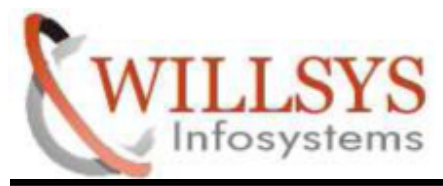

**Confidential Document** 

# **STEP 6:**

- Specify password of Database User System
- ➢ Click NEXT

| •                            | b                              | c                            | d                   |      | 3                |
|------------------------------|--------------------------------|------------------------------|---------------------|------|------------------|
|                              | Define System<br>Administrator | Define Storage<br>Properties | Define Database     | User | Review & Confirm |
| pecify Passwo<br>Iser Name:* | ord of Database User S         | YSTEM                        |                     |      |                  |
| assword.*                    | ••••••                         | Passe                        | rord Confirmation.* |      |                  |
|                              |                                |                              |                     |      |                  |

P a g e 7 of 12

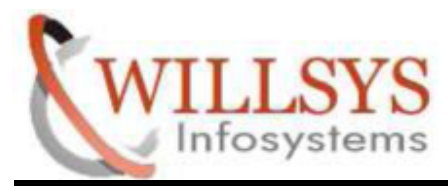

## **Confidential Document**

# **STEP 7:**

- ➢ Review Summary
- Click INSTALL

|      |                    | SAP HANA Lifecyc           | ie Management († .00.05    | 91.00.1418659308]     | - (                          | 8 |
|------|--------------------|----------------------------|----------------------------|-----------------------|------------------------------|---|
| S    | AP HANA            |                            |                            |                       |                              |   |
| 1.11 | a surella MAss     |                            |                            |                       |                              |   |
| LI   | ecycle Mai         | nagement                   |                            |                       |                              |   |
| •    | -1                 | "²"                        | 3                          |                       | 5-4                          |   |
|      | Select Activity    | Contigure Installation     | Review & Confirm           | Installation          | Finish                       |   |
| Sum  | mary               |                            |                            |                       |                              |   |
| ~    | System Installatio | em ID: WHD                 |                            |                       |                              | P |
|      | Remote Exe         | cution: ssh                |                            |                       |                              |   |
|      | Local Host N       | lame: linux-4zy2           |                            |                       |                              |   |
|      | Installation F     | ath: /hana/shared          |                            |                       |                              |   |
|      | Instance Nur       | mber: 00                   |                            |                       |                              |   |
|      | Database M         | ode: The system contains   | one system database and    | d 1n tenant databases |                              |   |
|      | System Usa         | ge: System usage is neith  | er production, test nor de | velopment             |                              |   |
|      | Location of D      | Data Volumes: /hana/share  | d/WHD/gllobal/hdb/data     |                       |                              |   |
|      | Location of L      | .og Volumes: /hana/shared  | /WHD/global/hdb/log        |                       |                              |   |
|      | Maximum M          | lemory Allocation in MB: 0 |                            |                       |                              |   |
| -    | System Admini      | strator (whdadm)           |                            |                       |                              | ~ |
|      |                    |                            |                            |                       | A stingte Mi                 |   |
|      |                    |                            |                            | < grevious            | Instal Sance                 | 1 |
| Cor  | mputer 📄           | [HAN 🖬 Terminal            | Termi 🚺 SAP                | 💽 🛄 🛛 🖓               | k to anitali to theirkspace. | 4 |

#### P a g e 8 of 12

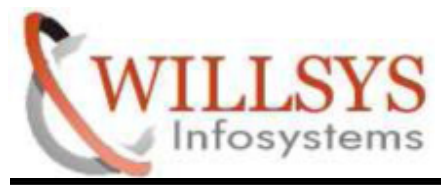

**Confidential Document** 

# **STEP 8:**

Installing Software

|                                                                                                    | [1.00.091.00.141 | 8659308]      | -     |
|----------------------------------------------------------------------------------------------------|------------------|---------------|-------|
| SAP HANA                                                                                                    |                  |               |       |
| ifecycle Management                                                                                                    |                  |               |       |
| 3                                                                                                    | <b>a</b>         | b             | 7     |
| Review & Confirm Installation Inst                                                                                                    | tall Software    | Create System |       |
|                                                                                                    |                  |               |       |
| staning software of system who                                                                                                    |                  |               |       |
| ✓ Installing package 'Saphostagent Setup' ✓ Installing package 'Python Support'                                                                                                    |                  |               |       |
| <ul> <li>✓ Installing package 'Saphostagent Setup'</li> <li>✓ Installing package 'Python Support'</li> <li>✓ Installing package 'Python Runtime'</li> </ul>                                                                                                    |                  |               |       |
| Installing package 'Saphostagent Setup' Installing package 'Python Support' Installing package 'Python Runtime' Installing package 'Product Manifest' Installing package 'Binaries'                                                                                                    |                  |               |       |
| Installing package 'Saphostagent Setup' Installing package 'Python Support' Installing package 'Python Runtime' Installing package 'Product Manifest' Installing package 'Binaries' Installing package 'Installer'                                                                                                    |                  |               |       |
| Installing package 'Saphostagent Setup' Installing package 'Python Support' Installing package 'Python Runtime' Installing package 'Product Manifest' Installing package 'Binaries' Installing package 'Installer' Installing package 'Ini Files'                                                                                                    |                  |               |       |
| Installing package 'Saphostagent Setup' Installing package 'Python Support' Installing package 'Python Runtime' Installing package 'Product Manifest' Installing package 'Binaries' Installing package 'Installer' Installing package 'Ini Files' Installing package 'Emergency Support Package'                                                                                                    |                  |               |       |
| Installing package 'Saphostagent Setup' Installing package 'Python Support' Installing package 'Python Runtime' Installing package 'Product Manifest' Installing package 'Binaries' Installing package 'Installer' Installing package 'Installer' Installing package 'Installer' Installing package 'Emergency Support Package' Installing package 'Documentation'                                                                   |                  |               |       |
| <ul> <li>✓ Installing package 'Saphostagent Setup'</li> <li>✓ Installing package 'Python Support'</li> <li>✓ Installing package 'Python Runtime'</li> <li>Installing package 'Product Manifest'</li> <li>Installing package 'Binaries'</li> <li>Installing package 'Installer'</li> <li>Installing package 'In Files'</li> <li>Installing package 'Emergency Support Package'</li> <li>Installing package 'Documentation'</li> </ul> |                  | Activate Win  | ndows |

P a g e 9 of 12

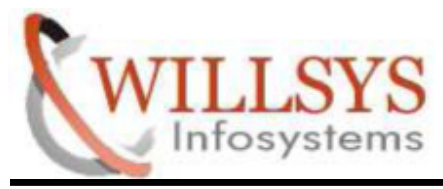

**Confidential Document** 

# **STEP 9:**

Creating System

|             | SAP                | HANA Lifecycle Manag | ement [1.00.091.00.14186 | 59308]                     | _ 0 2                 |
|-------------|--------------------|----------------------|--------------------------|----------------------------|-----------------------|
| SAP I       | HANA               |                      |                          |                            |                       |
| Lifecyo     | cle Managem        | ent                  |                          |                            |                       |
| ¢           | <b>4</b>           | a                    | b                        | 7                          | 5 +                   |
|             | Installation       | Install Software     | Create System            |                            | Finish                |
|             |                    |                      |                          |                            |                       |
| reating sys | tem WHD            |                      |                          |                            |                       |
| 🗸 Creatir   | ng System          |                      |                          |                            |                       |
| 🕙 Startin   | g System           |                      |                          |                            |                       |
| Setting     | SYSTEM password    |                      |                          |                            |                       |
| Importi     | ing delivery units |                      |                          |                            |                       |
|             |                    |                      |                          |                            |                       |
|             |                    |                      |                          |                            |                       |
|             |                    |                      |                          |                            |                       |
|             |                    |                      |                          |                            |                       |
|             |                    |                      |                          | Activate V                 | Vindows               |
|             |                    |                      |                          | Go to Sy <mark>stem</mark> | in Control Panelero   |
| Computer    | THAN               | 🔄 Terminal 🔄 Term    |                          | A Lifecycle Manageme       | nt [1.00.091.00.14186 |

#### P a g e 10 of 12

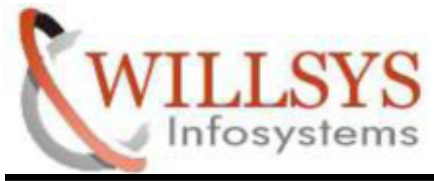

## **Confidential Document**

# **STEP 10:**

Installation Successfully Complete

| F     |                 | SAP HANA Lifecycl      | e Management [1.00.09    | 1.00.1418659308]     | _ 0 ×                                          |
|-------|-----------------|------------------------|--------------------------|----------------------|------------------------------------------------|
| SA    | AP HANA         |                        |                          |                      |                                                |
| Lif   | ecycle Man      | agement                |                          |                      |                                                |
| I+    | 1               | <mark>_2</mark>        | 3                        | <u>ч</u> а           | 5                                              |
|       | Select Activity | Configure Installation | Review & Confirm         | Installation         | Finish                                         |
|       |                 |                        |                          |                      |                                                |
|       |                 |                        |                          |                      |                                                |
|       |                 |                        |                          |                      |                                                |
|       |                 |                        |                          |                      |                                                |
|       |                 | You have successfu     | lly installed the system | WHD with instance 00 |                                                |
|       |                 |                        |                          |                      |                                                |
|       |                 |                        |                          |                      |                                                |
|       |                 |                        |                          |                      |                                                |
|       |                 |                        |                          | Activ<br>Go to       | vate Windows<br>S(stMiewikogon)trol Patinishto |
| 📃 Con | nputer 🛛 📄      | [HAN E Terminal        | 🗵 Termi 🔚 SAP            | 📻 🗖 Cličk            | to view your appointments and ta               |

#### P a g e 11 of 12

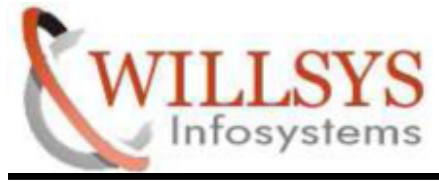

**Confidential Document** 

# **Related Content:**

http://service.sap.com http://support.sap.com www.help.sap.com www.sdn.sap.com/irj/sdn/index.

### **Disclaimer and Liability Notice:**

WILLSYS will not be held liable for any damages caused by using or misusing the information, code or methods suggested in this document, and anyone using these methods does so at his/her own risk.

WILLSYS offers no guarantees and assumes no responsibility or liability of any type with respect to the content of this technical article or code sample, including any liability resulting from incompatibility between the content within this document and the materials and services offered by WILLSYS. You agree that you will not hold, or seek to hold, WILLSYS responsible or liable with respect to the content of this document.

#### P a g e 12 of 12